### Mar. 2021

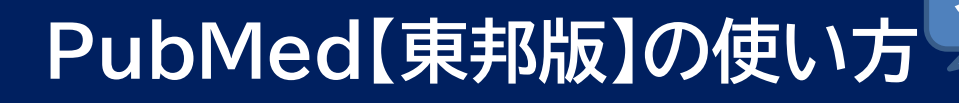

PubMed は, 主に海外で発行された医学関連分野の学術論文を検索することができる文献検索データベースです。

このマニュアルでは、東邦大学の教職員、学生向けにカスタマイズされた PubMed 【東邦版】を使った 英語文献の検索、入手方法について、初心者向けに解説します。

# <u>目次</u>

#### IV. 論理演算子と検索式

- 論理演算子(AND, OR, NOT)を使った 検索......5
- 2. Advanced Search Builder ...... 5
- V. 検索結果の絞り込み
  - 1. Filter を使った絞り込み......8
  - 2. Filter の追加......9

### VI. 文献の入手

- 1. 文献入手の流れ ......10
- 2.「Link@東邦大学」を使った文献入手..10

# I. PubMed の概要

PubMed は、米国国立医学図書館(NLM)の運営する文献検索データベースです。世界 80 か国で 発行された医学関連分野の文献情報が収録されています。医中誌 Web とは異なり、会議録は収録 対象外となっています。

PubMed には「どの文献が, どの雑誌の, どこに載っているか」といった文献情報が掲載されており, 一部の文献はフルテキストが収録されています。

| 収録誌数    | 約 5,200 誌        |  |  |
|---------|------------------|--|--|
| 収録データ数  | 9,200万件以上        |  |  |
| 論文の言語   | 58 言語、約 84%が英語論文 |  |  |
| データ更新頻度 | 毎日               |  |  |

(2021年3月5日現在)

# II. 検索の基本

#### 1. PubMed【東邦版】の利用方法

PubMed【東邦版】は、東邦大学の教職員・学生向けにカスタマイズされた PubMed で、検索結果 に文献の入手を手助けするアイコンが表示されます(詳しくは「VI. 文献を入手する」を参照)。 東邦大学メディアセンターのホームページ(<u>https://www.mnc.toho-u.ac.jp/mc/</u>)の「主な論 文検索データベース」から「PubMed【東邦版】」をクリック、または<u>https://pubmed.ncbi.nlm.</u> <u>nih.gov/?otool=ijptoholib</u>にアクセスすることで利用ができます。学外からもログインせずに 利用することができます。

| 東邦大学メディアセンター<br>Toho University Media Center | → お焼い治わせ → アクセス → 東所大学<br>サイト内線常 (株式)<br>サイト内線常 (株式)                                                                                                    |           |
|----------------------------------------------|----------------------------------------------------------------------------------------------------|-----------|
| 利用案内 学外の方の利用 調べる・探す                          | NIH) National Library of Medicine Log in Log in                                                                                                    |           |
|                                              | Pub Med.gov                                                                                                    |           |
| TOHO Search 蔵書検                              | Advanced Section 1                                                                                                    |           |
| 展邦大学の所能良料・データベース・電子ジャ                        | PubMed & comprises more than 10 million citations for biomedical literature from MEDURE, life science journals, and online books.<br>Citations may include links to full text content from RubMed Central and publisher web sites.                                                                                                    |           |
| ビ 医学     ビ 看護学     キカ油交換素データベース              | Image: Constraint of the second second se                  | <u>ال</u> |
| Publed 读形的 医中趋Web                            | Autoritational Anticipation and Anticipation and Anticipation and Anticipation and Anticipation and Anticipation Anticipation Anticipat | ų,        |

2. キーワード検索

キーワードを検索ボックスに入力し, Search ボタンをクリックすると, 文献情報にそのキーワ ードを含む文献を検索することができます。

- ▶ 注意点
  - ・キーワードは英語を,単語で入力します。
  - ・アルファベットの大文字と小文字は同一に認識されます。
  - · and, the, of などの前置詞, 冠詞は検索の対象外となります。

・キーワードの間にスペースを入れると、入力したキーワードを両方含む論文を検索します。

例:The diagnostic imaging of breast cancer → breast cancer diagnostic imaging

| Pub Med.gov                                                                  |                                                                                                    |                                                             |
|------------------------------------------------------------------------------|----------------------------------------------------------------------------------------------------|-------------------------------------------------------------|
| breast cancer diagnostic imaging                                             |                                                                                                    | × Search                                                    |
| Advanced                                                                     |                                                                                                    |                                                             |
| PubMed® comprises more than 32 m<br>Citations may include links to full text | illion citations for biomedical literature from ME<br>content from PubMed Central and publisher we | DLINE, life science journals, and online books.<br>b sites. |

# III. 検索結果の見方

### 1. 検索結果一覧

検索を実行すると、ヒットした文献の一覧が画面に表示されます。

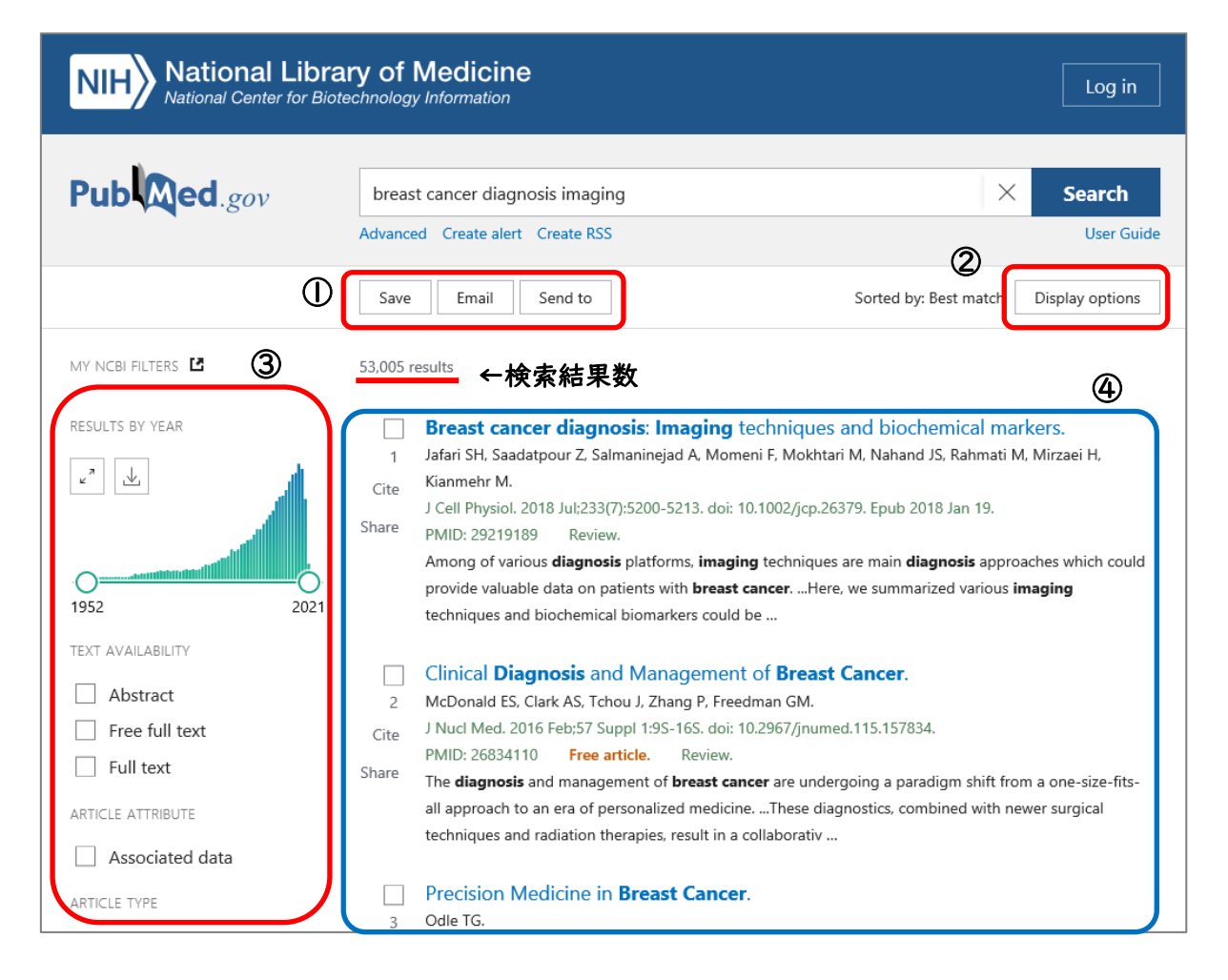

① 検索結果の保存

検索結果を3種類の方法で保存できます。 Save: テキストファイルやCSVファイルで検索結果を保存できます。 Email: 検索結果を任意のアドレスにメールで送信することができます。 Send to: 検索結果を My NCBI (PubMed のマイページ)や, nlib形式 (文献管理ツール 向けのファイル形式) で保存することができます。

② Display options

検索結果の Format(表示形式), 並び順(Sort by), |ページ内の文献数 (Per page), 抄録の一部の表示 (Show snippets) を設定することができます。デフォルトでは, 表示 形式は"Summary(論文の詳細は表示しない)", 並び順は"Best Match(適合度)", |ページ内 の文献数は"10", 抄録の一部が表示される設定になっています。

③ Filter

文献の検索結果を, 絞り込みすることができます。詳しくは「V. 検索結果を絞り込む」で 解説します。

#### ④ 検索結果一覧

検索結果一覧に表示される文献情報は、以下のようになっています。

|       | 論題<br>Brea | <b>ast cancer</b> : early diagr                                                        | nosis and effective treatment by drug delivery tracing.                              |
|-------|------------|----------------------------------------------------------------------------------------|--------------------------------------------------------------------------------------|
| 5     | Sham       | nsi M, Pirayesh Islamian J. 🖌                                                          | -著者名 → 収録雑誌名.出版年月日;巻(号):ページ.DOI                                                      |
| Cite  | Nucl       | Med Rev Cent East Eur. 201                                                             | 7;20(1):45-48. doi: 10.5603/NMR.2017.0002.                                           |
|       | PMIC       | D: 28218347 Free article.                                                              | Review.                                                                              |
| Share | Brea       | <b>st cancer</b> is the most freque                                                    | nt <b>cancer</b> in women and it is the main reason of <b>cancer</b> -related deaths |
|       | of wo      | omen worldvide. Different ty                                                           | pes of <b>breast cancer diagnostic</b> examinations are also available, such         |
|       | as m       | ammograuhy, MRI, biopsy                                                                | スニペット(抄録の一部)                                                                         |
|       |            | annine graphij, nind, stepsj m                                                         |                                                                                      |
|       |            | 全文無料公開                                                                                 | Article Types(文献の種類)                                                                 |
| <br>英 | 語以外        | <b>全文無料公開</b><br>の言語で書かれている文                                                           | Article Types(文献の種類)<br>K献の論題には,括弧[]がつきます。                                           |
| 英i    | 語以外        | 全文無料公開<br>·の言語で書かれている文<br>[Diagnostic imaging                                          | Article Types(文献の種類)<br>(文献の論題には,括弧[]がつきます。<br>of breast cancer : An update].        |
| 英i    | 語以外        | 全文無料公開<br>の言語で書かれている文<br>[Diagnostic imaging<br>Funke M.                               | Article Types(文献の種類)<br>文献の論題には,括弧[]がつきます。<br>g of breast cancer : An update].       |
| 英i    | 語以外        | 全文無料公開<br>の言語で書かれている文<br>[Diagnostic imaging<br>Funke M.<br>Radiologe. 2016 Oct;56(10) | Article Types(文献の種類)<br>文献の論題には,括弧[]がつきます。<br>of breast cancer : An update].         |

#### 2. 詳細表示

検索結果一覧に表示されている文献情報の論題をクリックすると、その文献の詳細表示画面に 切り替わります。画面左右の「PREV RESULT」「NEXT RESULT」をクリックすると、検索結果で前 後にある文献を表示できます。

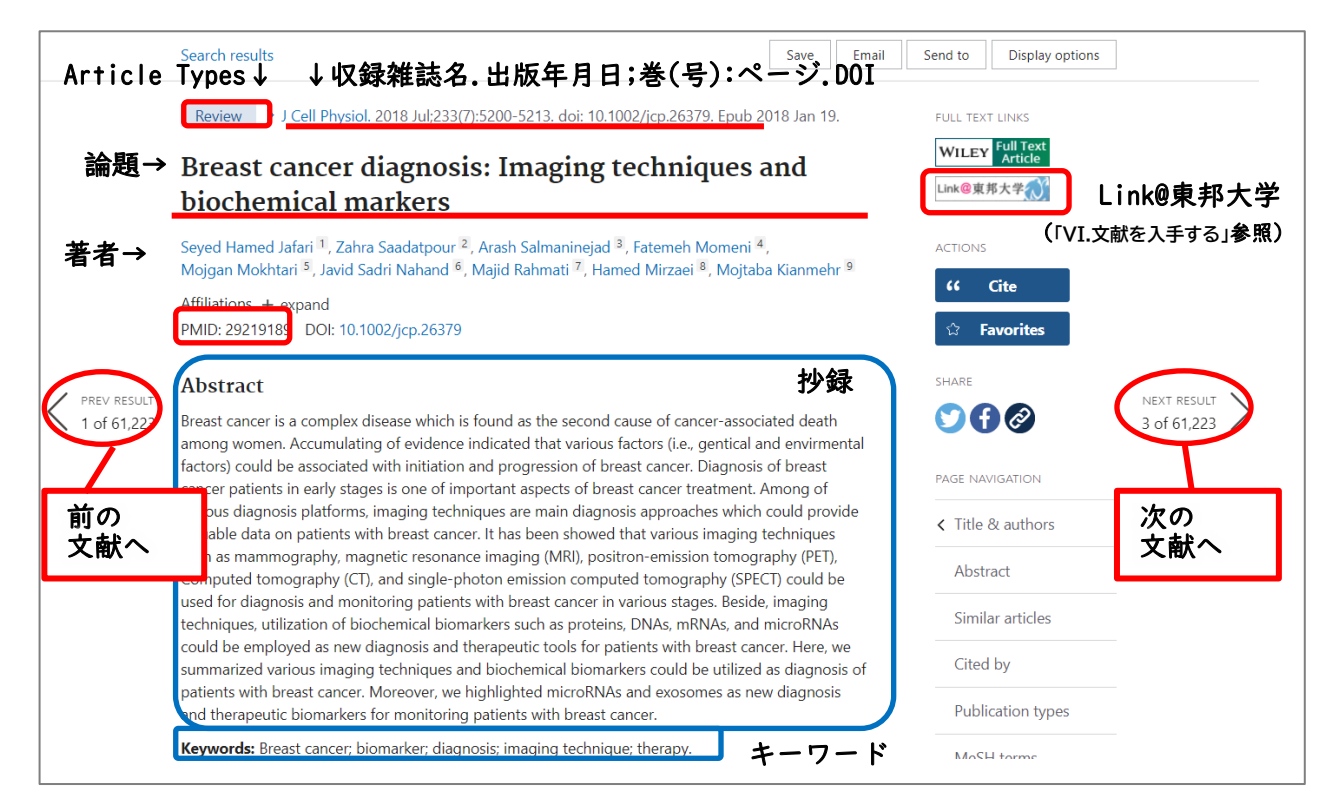

## IV. 論理演算子と検索式

### 1. 論理演算子(AND, OR, NOT)を使った検索

文献検索の際に使用する AND, OR, NOT を**論理演算子**と呼びます。キーワードや検索式を論理 演算子で掛け合わせて検索することで、精度の高い計算を行うことができます。

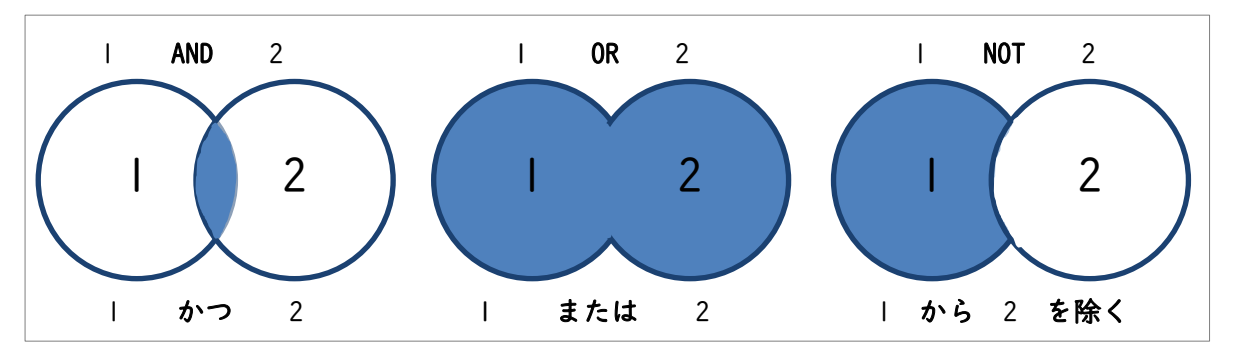

AND と OR は掛け合わせの順番が違っても結果は同じですが, NOT は順番により結果が異なるので注意が必要です。

#### 2. Advanced Search Builder

Advance Search Builder は, 論理演算子を使った検索に便利な詳細検索機能です。キーワード や検索履歴を掛け合わせて検索をすることができます。

 PubMed のトップページまたは検索結果一覧の画面にある、"Advanced"あるいは"Advanced Search"をクリックします。

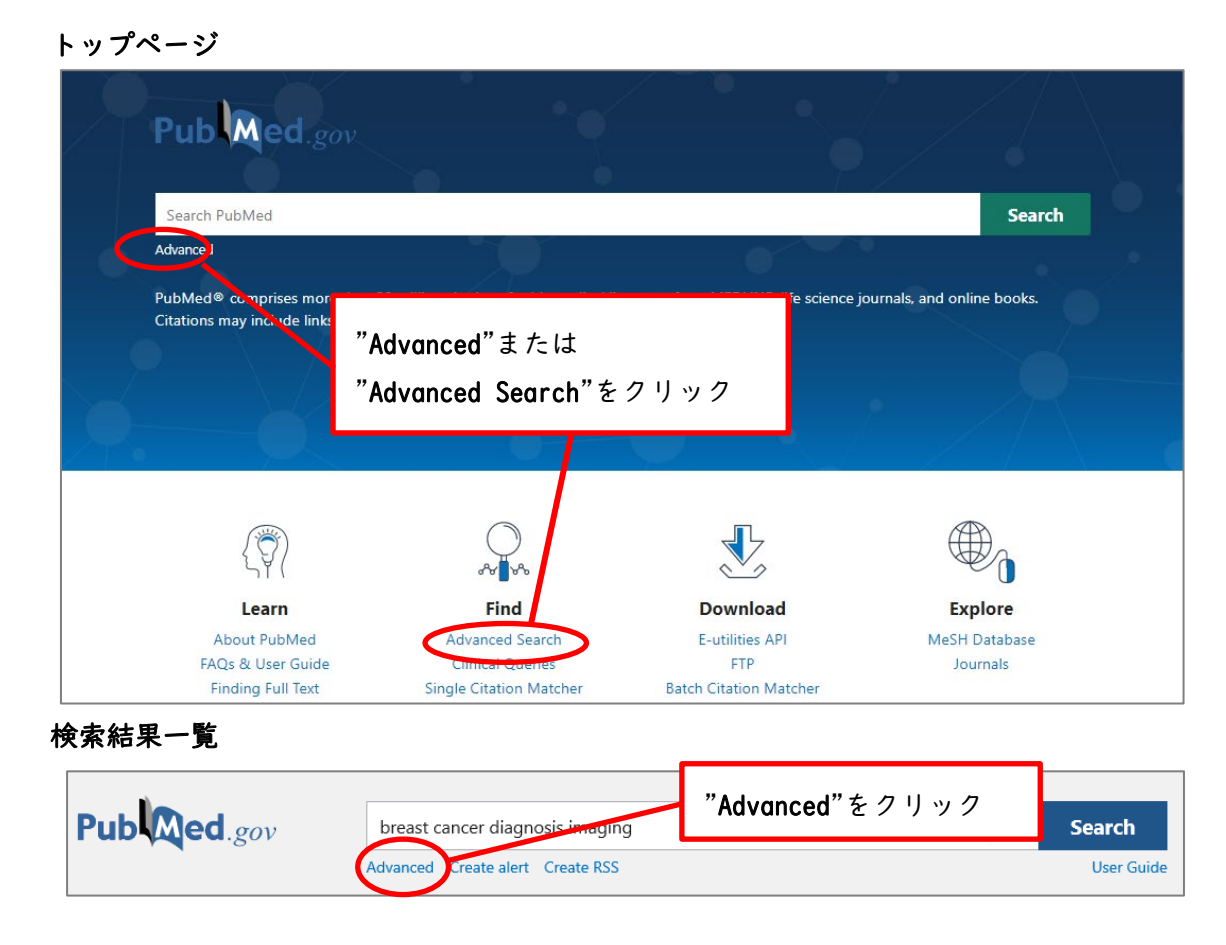

② Advanced Search Builder には、上方に検索キーワードを入力するボックスがあります。
 このキーワードを中央の Query Box に追加し、検索を行います。
 下方には History and Search Details (履歴と検索詳細)が表示されます。

#### > 例:乳癌の画像診断において画像誘導生検は有効か,文献を調べる

(前章で検索した"breast cancer diagnosis imaging"と"image-guided biopsy"を ANDで掛け合わせて検索する)

| PubMed Advanced Searc         | Publed.gov                              |                       |
|-------------------------------|-----------------------------------------|-----------------------|
| Add terms to the query box    |                                         |                       |
| All Fields 🖨 Ente             | er a search term                        | ADD 🗸                 |
|                               |                                         | Show Index            |
| Query box                     |                                         |                       |
| Enter / edit your search quer | y here                                  | Search 🗸              |
|                               |                                         |                       |
| History and Search Deta       | ils                                     | 🝌 Download 🛛 🕅 Delete |
| Search Actions Details        | Query                                   | Results Time          |
| #1 ··· >                      | Search: breast cancer diagnosis imaging | 53,005 01:23:27       |
| Showing 1 to 1 of 1 entries   |                                         |                       |

① 検索ボックスに"image-guided biopsy"と入力し, "ADD"を選択します。

| PubMed Advanc       | ed Search Builder   | Pub Med.gov |
|---------------------|---------------------|-------------|
|                     |                     | User Guide  |
| Add terms to the qu | Jery box            |             |
| All Fields          | image-guided biopsy | X (ADD V)   |
|                     |                     | Show Index  |

 ② "image-guided biopsy"がQuery box に追加されたら、Search ボタン横の「v」を クリックし、"Add to History"を選択します。

| Query box           |   |                |
|---------------------|---|----------------|
| image-guided biopsy | × | Search 🗸       |
|                     |   | Add to History |
|                     |   |                |

③ "image-guided biopsy"と,検索結果数がHistory and Search Details に追加されます。

| History and Search Details |             |         | 🕁 Download                              | 🕅 Delete |          |
|----------------------------|-------------|---------|-----------------------------------------|----------|----------|
| Search                     | Actions     | Details | Query                                   | Results  | Time     |
| #2                         | •••         | >       | Search: image-guided biopsy             | 9.559    | 01:37:08 |
| #1                         | •••         | >       | Search: breast cancer diagnosis imaging | 53,005   | 01:22:23 |
| Showing 1                  | to 2 of 2 e | ntries  |                                         |          |          |

 ④ "breast cancer diagnosis imaging"の左側にある「…」をクリックし、 "Add query"を 選択します。

| History   | and Sear  | ch Detail | S                              | ↓ Download | <u> </u> Delete |
|-----------|-----------|-----------|--------------------------------|------------|-----------------|
| Search    | Actions   | Details   | Query                          | Results    | Time            |
| #2        | •••       | >         | Search: image-guided biopsy    | 9,559      | 01:37:08        |
| #1        | ••• <     | Add quer  | reast cancer diagnosis imaging | 53,005     | 01:22:23        |
| Showing 1 | to 2 of 2 | Delete    |                                |            |                 |
|           |           | Create al | ert                            |            |                 |

⑤ "breast cancer diagnosis imaging"がQuery box に追加されます。

| Query box                        |   |
|----------------------------------|---|
| breast cancer diagnostic imaging | × |
|                                  |   |

⑥ "image-guided biopsy" の左側にある「…」をクリックし, "Add with AND"を選択

します。

| History and Search Details |             |             |       | ,↓, Download                                 | 🕅 Delete |
|----------------------------|-------------|-------------|-------|----------------------------------------------|----------|
| Search                     | Actions     | Details (   | Query | Results                                      | Time     |
| #2                         |             | Add with A  | ND    | age-guided biopsy 9,559                      | 01:30:17 |
| #1                         |             | Add with C  | DR    | reast cancer diagnosis imaging 53,005        | 01:23:27 |
| Showing 1                  | to 2 of 2   | Add with N  | IOT   |                                              |          |
| Showing i                  | 1 10 2 01 2 | Delete      |       |                                              |          |
|                            |             | Create aler | t     |                                              |          |
|                            |             |             | N     | ICBI Literature Resources MeSH PMC BookShelf |          |

 ⑦ Query box に"AND (image-guided biopsy)"と追加されます。これで"breast cancer diagnosis imaging"と"image-guided biopsy"両方のキーワードを含む文献を検索する 式ができました。式を確認し、"Add to History"をクリックします。

| Query box                                                   |   |                |
|-------------------------------------------------------------|---|----------------|
| (breast cancer diagnosis imaging) AND (image-guided biopsy) | × | Add to History |

⑧ "(breast cancer diagnosis imaging) AND (image-guided biopsy)"という検索式と、 検索結果数が History and Search Details に追加されました。ヒットした文献を見た い場合は、Results に表示されている検索結果数をクリックすると、検索結果一覧の 画面に移動します。

| History and Search Details |                             |         |         |                                                                     | ,↓, Download | <u> </u> Delete |  |
|----------------------------|-----------------------------|---------|---------|---------------------------------------------------------------------|--------------|-----------------|--|
|                            | Search                      | Actions | Details | Query                                                               | Results      | Time            |  |
|                            | #3                          | •••     | >       | Search: (breast cancer diagnosis imaging) AND (image-guided biopsy) | 992          | 01:53:52        |  |
|                            | #2                          | •••     | >       | Search: image-guided biopsy                                         | 9,559        | 01:30:17        |  |
|                            | #1                          | •••     | >       | Search: breast cancer diagnosis imaging                             | 53,005       | 01:23:27        |  |
| 5                          | Showing 1 to 3 of 3 entries |         |         |                                                                     |              |                 |  |

# V. 検索結果の絞り込み

## 1. Filter を使った絞り込み

検索結果を絞り込みたい時は,検索結果一覧の画面で左側にある Filter を使い, Article Type や Publication Date (出版年月日) で絞り込みを行います。

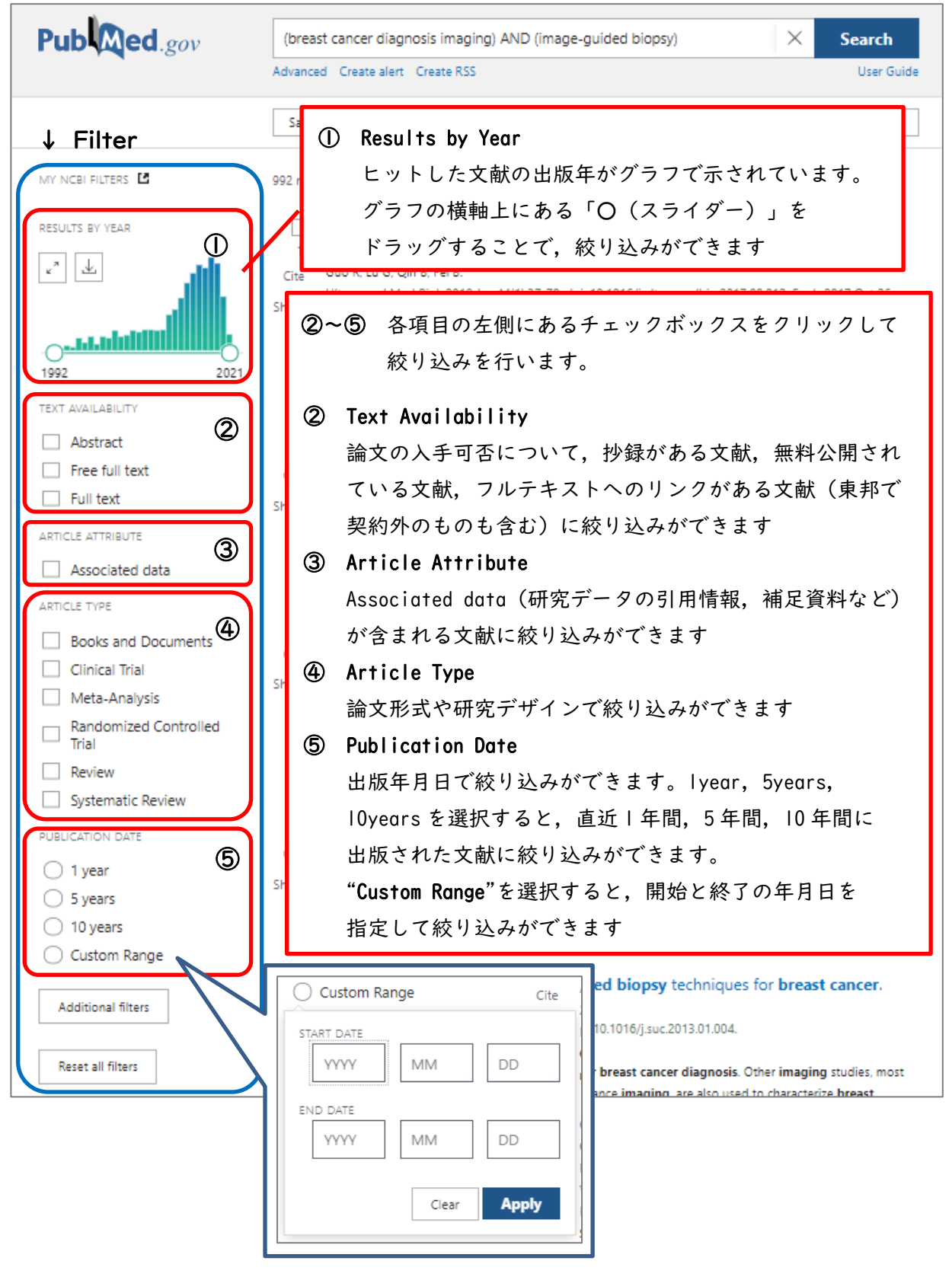

#### 2. Filter の追加

検索結果一覧の画面には、デフォルトでは"Language" (言語) などの Filter は表示されていません。また、"Article Type"についても、一部項目しか表示されていません。

画面に表示させる Filter を追加する場合は, Filer 下部の"Additional filters"をクリックし、追加したい Filter および項目を選択します。

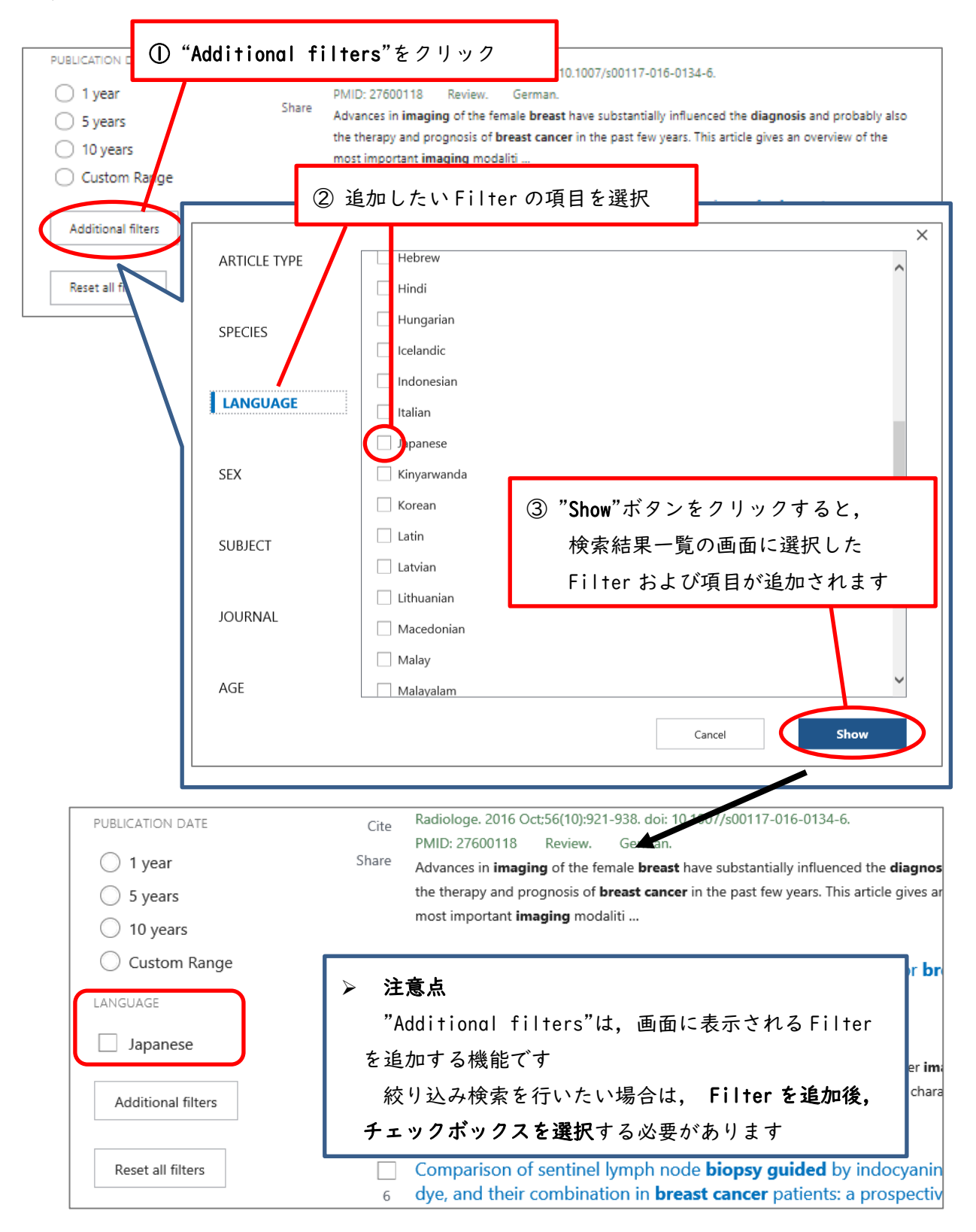

# VI. 文献の入手

#### 1. 文献入手の流れ

PubMed に収録されているほとんどの文献は本文が収録されていないため、検索結果をもとに、 下記手順で文献の入手を行います。

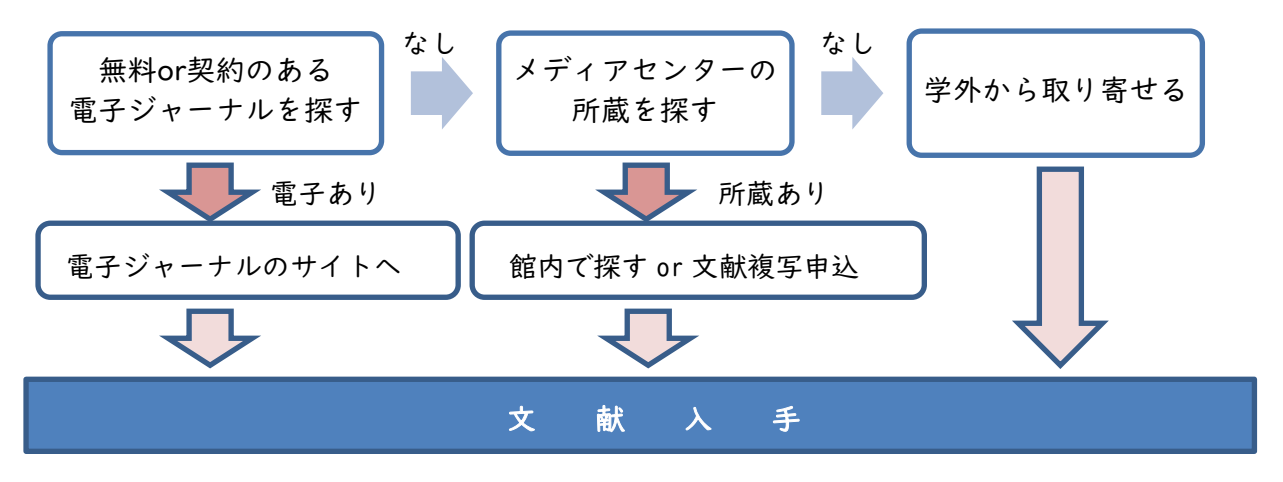

2. 「Link@東邦大学」を使った文献入手

PubMed【東邦版】で文献検索をすると、「Link@東邦大学」アイコンが 全ての検索結果に表示されます。

このアイコンをクリックすると、その文献について、電子ジャーナルの契約状況やメディア センターでの所蔵の有無など、入手方法をナビゲーションする画面が表示されます。

① 入手したい文献の詳細表示画面右側にある,「Link@東邦大学」をクリックします。

| > Radiology. 2020 Jun;295(3):500-515. doi: 10.1148/radiol.2020192534. Epub 2020 Apr 21.                                                      | FULL TEXT LINKS                            |
|----------------------------------------------------------------------------------------------------|--------------------------------------------|
| Axillary Nodal Evaluation in Breast Cancer: State of the Art                                                                                 | Radiology FULL<br>Link@東邦大学                |
| Jung Min Chang <sup>1</sup> , Jessica W T Leung <sup>1</sup> , Linda Moy <sup>1</sup> , Su Min Ha <sup>1</sup> , Woo Kyung Moon <sup>1</sup> | ACTIONS                                    |
| Affiliations + expand<br>PMID: 32315268 DOI: 10.1148/radiol.2020192534                                                                       | <ul><li>Cite</li><li>☆ Favorites</li></ul> |
| Abstract                                                                                                    |                                            |
| Axillary lymph node (LN) metastasis is the most important predictor of overall recurrence and survival                                       | SHARE                                      |

「Link@東邦大学」の上に、出版社のアイコンが表示されていることもあります。出版社のアイコンは、電子ジャーナルが契約外のものや、Pay Per View 文献の場合にも表示されますので、「Link@東邦大学」アイコンをクリックしてください。

右のアイコンのように、「Free」「OpenAccess」といった表記がある 場合は、文献が無料公開されています。

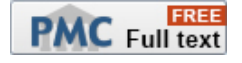

※Pay Per View について,詳しくは電子リソースポータル (https://www.mnc.toho-u.ac.jp/mc/er.php)をご覧ください。

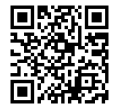

② 利用可能な電子ジャーナル,雑誌(印刷版)の所蔵状況が表示されます。

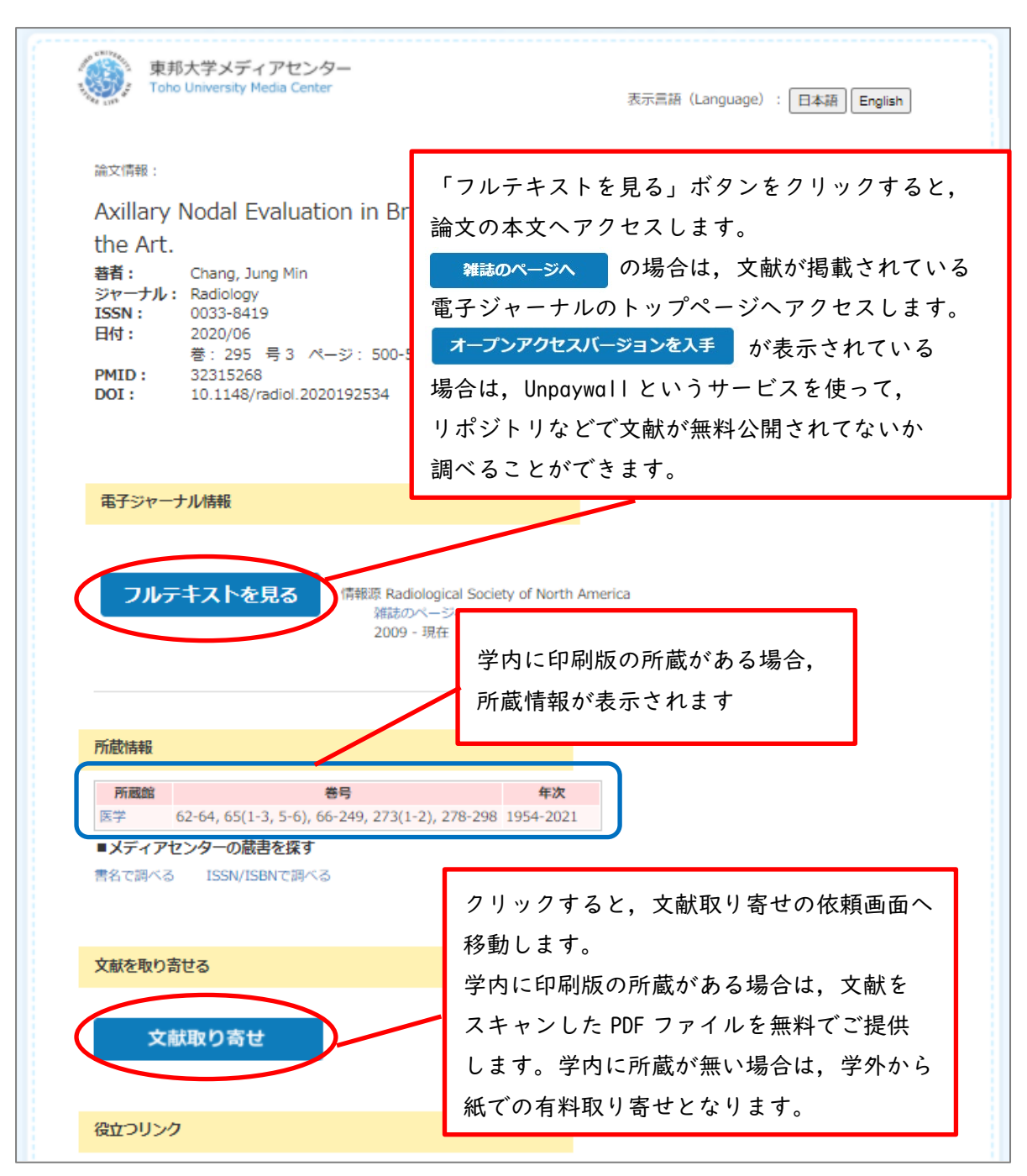

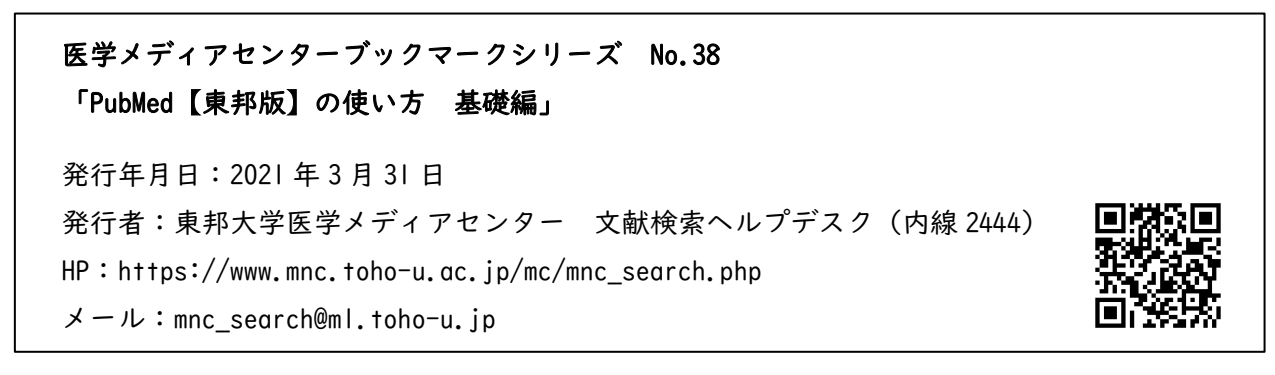